# 证券期货业 App 安全认证 业务办理指南

中证信息技术服务有限责任公司

2023年7月

|   | =  |
|---|----|
|   | স  |
| н | ~1 |

| <u> </u> , | 认证业务平台账号申请注册1 | _ |
|------------|---------------|---|
| `,         | 认证申请信息在线填报2   | 2 |
| 2.         | 1. 信用信息查询结果2  | 2 |
| 2.         | 2. 申请基本信息2    | 2 |
| 2.         | 3. 技术文档       | } |
| 2.         | .4.送检样品4      | F |
| 2.         | 5. 外包管理材料4    | F |
| 三,         | 认证申请状态查询4     | F |
| 四、         | 咨询途径4         | F |
| 五、         | 其他            | 5 |

感谢您申请证券期货业移动互联网应用程序(App)安全认证, 请您仔细阅读本公司提供的认证业务办理指南。

### 一、认证业务平台账号申请注册

**认证委托方:**符合《证券期货业移动互联网应用程序安全认证实施规则》有关规定的证券期货经营机构,可以向我公司申请证券期货 业 App 安全认证。

认证委托方向我公司首次办理认证业务前,需申请证联讯账号和 VPN 账号,用于访问认证业务平台在线办理认证业务。

 1. 认证委托方登录我公司官方网站(<u>http://www.cstech.org.c</u>
<u>n/</u>),访问"公司业务-认证服务-办理指南"栏目,下载《认证业 务平台账号申请表》和《认证委托方授权委托书》。

2. 认证委托方填写完成《认证业务平台账号申请表》、《认证委 托方授权委托书》后,将上述材料及相关身份证明文件扫描件通过认 证委托方公司邮箱发送至认证服务邮箱(<u>rzyw@cstech.org.cn</u>)。

3. 我公司为认证申请人(即授权委托书中的被授权人)开通证联 讯账号及 VPN 账号, 账号均为认证申请人的手机号。证联讯账号首次 开通后会以短信的方式告知认证申请人(短信内容附有证联讯下载链 接及账号初始密码)。VPN 账号开通后会以邮件方式告知认证申请人 下载安装等步骤。

4. 证联讯客户端下载路径:我公司官方网站"公司业务-证联讯"
栏目。

1

VPN 操作手册下载路径:我公司官方网站"公司业务-认证服务-办理指南"栏目。

5. 认证申请人连接 VPN 后方能访问认证业务平台,访问成功后请 自行注册认证业务平台账号。注册账号时需提供认证委托方的统一社 会信用代码、营业执照复印件(加盖公章)等信息。

#### 二、认证申请信息在线填报

1. 首次登录认证业务平台, 需按提示完善企业信息。

2. 在"新申请"栏目进行认证申请信息填报及申请资料上传。上 传的认证申请资料**全部应为盖章后的 PDF 扫描件**,包含如下内容:

#### 2.1. 信用信息查询结果

即认证委托方严重违法失信记录查询结果,指通过国家企业信用 信息公示系统(http://www.gsxt.gov.cn)查询委托方是否被列入严 重违法失信名单,并提供下载的《企业信用信息公示报告》。

#### 2.2. 申请基本信息

a)认证申请书(可从认证业务平台下载含有填报信息的版本);

b)认证委托方授权委托书(模板下载路径:我公司官方网站"公司业务-认证服务-办理指南"栏目);

c)认证委托方承诺函(模板下载路径:我公司官方网站"公司 业务-认证服务-办理指南"栏目);

d)认证委托方、制造商、生产企业《营业执照》复印件;

e)认证委托方《经营证券期货业务许可证》复印件;

2

上述资料除通过认证业务平台提交电子文档外,盖章原件请邮寄 至我公司。

通信地址:北京市西城区金融大街4号金益大厦3层。

办公时间:8:30-12:00,13:30-17:00(节假日、公休日除外)。

联系电话: 010-53851982/53851981

邮政编码: 100033

#### 2.3. 技术文档

a) App 版本控制说明,主要说明 App 版本如何进行管理和控制, 特别是与安全功能变更相关的版本控制策略;

b)不同发布渠道的 App 版本差异性说明, 若不同发布渠道的 App 版本功能一致, 也要进行说明;

c)管理制度文档,包括但不限于:设计开发、测试管理、发布 管理、运维管理、信息安全、数据安全、外包管理等方面;

d) App 系统设计文档, 包含安全功能相关内容;

e)开发编码安全手册,应覆盖 Android、iOS 平台 App 对应的开发语言编码安全手册;

f)安全测试相关文档,包括但不限于:App的安全测试报告、 渗透测试报告、安全功能操作文档、安全功能测试文档,第三方插件 SDK 清单、第三方插件 SDK 安全测试报告,第三方开发工具清单、第 三方开发工具安全检查评估结果等;

g) App 上线发布流程记录, 指相关管理制度要求的 App 上线发布相关记录;

3

h) App 安全认证自评价表(自评价表下载路径:我公司官方网站"公司业务-认证服务-办理指南"栏目,建议申请认证前根据自评价表进行自评)。

2.4. 送检样品

电子文档应设置封面、目录、页码等,封面内容应包含 App 名称、版本号、认证委托方名称和联系方式等标识。文档至少应包括以下内容:

a) 指导性文件,如 App 用户手册等;

b)送检App的下载渠道;

c)测试环境文件,包括但不限于测试环境账号,App 登录账号 和交易场景业务账号;测试环境要求说明:App 运行要求的软件、硬件、网络等最低配置说明等。

2.5. 外包管理材料

若 App 开发、安全加固等外包给第三方机构,需提交有效期内的 外包合同和保密协议。

#### 三、认证申请状态查询

完成认证业务申请后,可通过认证业务平台查询认证业务进度, 或通过证联讯接收认证业务进度消息。

#### 四、咨询途径

申请认证过程中,可以通过以下方式进行咨询: 1.电话咨询:010-53851982/53851981 2. 邮件咨询: <u>rzyw@cstech.org.cn</u>

## 五、其他

《认证业务平台用户操作手册》《证券期货业 App 安全认证申请 资料说明》可在认证业务平台内下载查询。